## 標準部品製作·単体機能試験実施報告書

チーム MIRS2005

## 作成責任者 和木優空

既存標準ボード確認

| ボード名             | 可否 | 判断理由                  | 判断者   |
|------------------|----|-----------------------|-------|
| Raspberry シールド基板 | 可  | 部品配置、配線導通・非導通チェックに問題が | 和木、関野 |
|                  |    | なかった。                 |       |
| Arduino シールド基板   | 可  | 配線導通・非導通チェックに問題がなかった。 | 和木、富桝 |
|                  |    | 去年の機体用の部品が多いが基本機能に問題  |       |
|                  |    | はない。                  |       |
| 駆動系電源ボード         | 不可 | バッテリーとの接続用の部品が標準と違い、  | 和木、富桝 |
|                  |    | 導通にも問題があったため再利用不可。    |       |

作成ボード (作成ボードが1つ場合は上段のみ記入)

| ボード名     | 部品配置・導 | 出力チェック (電源ボ | 特記事項 | 試験者 |
|----------|--------|-------------|------|-----|
|          | 通試験の合否 | ードのみ)の合否    |      |     |
| 駆動用電源ボード | 合格     | 合格          |      | 富桝  |

単体試験報告 (以下の表で試験項目(行数)が不足した場合は追加して下さい)

Arduino を用いた試験

| 試験項目  | 内容                          | 結果                    | 特記事項 | 試験者  |
|-------|-----------------------------|-----------------------|------|------|
| テストプロ | test_motor(x,y)             | x y に正の値を入力すると、各モー    |      | 関野、  |
| グラム   |                             | ターが機体が前進する方向に回転し、     |      | 和木   |
|       |                             | 負の値を入力すると後退する方向に      |      |      |
|       |                             | 回転した。                 |      |      |
|       |                             | 入力された数値が大きいほど回転       |      |      |
|       |                             | 速度は速くなった。             |      |      |
| テストプロ | motor_set(50,               | シリアルモニターに左右のエンコー      |      | 関野、  |
| グラム   | 50);                        | ダの値が表示された。            |      | 和木   |
|       | <pre>test_encoder():</pre>  | (例)                   |      |      |
|       |                             | enc_l = 左モータのエンコーダー値  |      |      |
|       |                             | enc_r = 右モータのエンコーダー値  |      |      |
|       |                             | 通信速度を 115200bps に変更しな |      |      |
|       |                             | いと正常に表示されない。          |      |      |
| テストプロ | motor_set(50, 50);          | 走行距離が一定時間毎にシリアル       |      | 関野、和 |
| グラム   | <pre>test_distance();</pre> | モニターに表示された。           |      | 木    |
|       |                             | (例)                   |      |      |
|       |                             | dist_l = 左モータの走行距離    |      |      |
|       |                             | dist_r = 右モータの走行距離    |      |      |

| テストプロ | <pre>test_vel_ctrl(25, 0);</pre> | 入力の大きさに比例してモータの回  | 関野、 |
|-------|----------------------------------|-------------------|-----|
| グラム   |                                  | 転速度が変わったが、実機での試験を | 和木  |
|       |                                  | 行わないと実際に引数通りの速度で  |     |
|       |                                  | 回転しているかはわからない。    |     |
| テストプロ | test_run_ctrl(STR,               | 左右のモーターが直進の方向へ回   | 関野、 |
| グラム   | 25, 100)                         | 転し、第二引数の値が大きくなれば回 | 和木  |
|       |                                  | 転速度も速くなった。第三引数の値を |     |
|       |                                  | 大きくすると回転している時間が多  |     |
|       |                                  | くなった。             |     |
|       |                                  |                   |     |
| テストプロ | test_run_ctrl(ROT,               | 左右のモータが機体が回転するよう  | 関野、 |
| グラム   | 25, 100)                         | に回転した             | 和木  |
|       |                                  | 。第二引数の値が大きくなるほどモー |     |
|       |                                  | タの回転速度は速くなった。     |     |
|       |                                  | 第三引数の値が正の時は機体が反時  |     |
|       |                                  | 計回りに回るように負の時は時計回  |     |
|       |                                  | りになるようにモータが回転する。  |     |
| テストプロ | <pre>test_batt();</pre>          | シリアルモニタにバッテリーの電   | 関野、 |
| グラム   |                                  | 圧値が表示される。         | 和木  |
|       |                                  |                   |     |
|       |                                  |                   |     |

Raspberry Pi を用いた試験

| 試験項目  | 内容       | 結果                                          | 特記事 | 試験者 |
|-------|----------|---------------------------------------------|-----|-----|
|       |          |                                             | 項   |     |
| テストプロ | test_io  | GPIO7 と GND につながる 2 ピンに                     |     | 富桝、 |
| グラム   |          | タッチセンサを取り付け ON、OFF の                        |     | 和木  |
|       |          | 試験を行い正常に動くことを確認した。                          |     |     |
|       |          | プルアップなので、スイッチを押して                           |     |     |
|       |          | いないときは画面に1、押されていない                          |     |     |
|       |          | ときは0が表示される。                                 |     |     |
|       | test_uss | 3 ピンのハウジングに超音波センサ                           |     | 富桝、 |
|       |          | を取り付け、 <mark>Devantech SRF02</mark> の IC2 ア |     | 和木  |
|       |          | ドレスを変更しようとしたが、                              |     |     |
|       |          | Raspberry Pi が認識せず、i2cdetect コ              |     |     |
|       |          | マンドを用いてもアドレスが表示され                           |     |     |
|       |          | なかった。                                       |     |     |
|       |          | 原因はレベル変換器の故障によるも                            |     |     |
|       |          | のだったため、新品に取り換えると、セ                          |     |     |
|       |          | ンサを認識することができた。                              |     |     |

|              | 超音波センサと test_uss.c のプログラ |     |
|--------------|--------------------------|-----|
|              | ムのアドレスを 0x71、0x72 に変更し実  |     |
|              | 行したところ、それぞれの超音波センサ       |     |
|              | の読み取った距離が標準出力された。        |     |
| test_camera  | この実行ファイルはもとから生成され        | 富桝、 |
|              | ない。                      | 和木  |
|              |                          |     |
| test_capture | USB カメラをラズパイに接続し実行す      | 富桝、 |
|              | ると、カメラの画像が保存された。         | 和木  |
|              |                          |     |
| test_number  | USB カメラを数字の書かれたパネル       | 富桝、 |
|              | に向け、プログラムを実行する。          | 和木  |
|              | 標準出力で dist[cm]を聞かれるので、   |     |
|              | 大まかなパネルとカメラの距離を入力        |     |
|              | すると、写真が撮影される。その後 Enter   |     |
|              | キーを数回押すと標準出力にパネルの        |     |
|              | 数字が何かを解析した結果が表示され        |     |
|              | る。                       |     |
|              | 6のパネルで試し標準出力に6と結         |     |
|              | 果が表示された。                 |     |